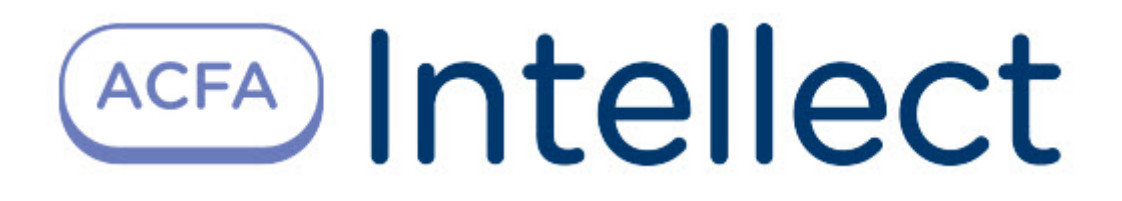

# Руководство по настройке и работе с модулем интеграции М-ИОН

АСFA Интеллект

Last update 09/29/2022

## Table of Contents

| 1                      | Введение в Руководство по настройке и работе с модулем интеграции М-ИОН                                                                                                    | 1<br>.3              |
|------------------------|----------------------------------------------------------------------------------------------------|----------------------|
| 1.1                    | Назначение документа                                                                                                    | .3                   |
| 1.2                    | Общие сведения о модуле интеграции «М-ИОН»                                                                                                    | .3                   |
| 2                      | Поддерживаемое оборудование и лицензирование модуля М-ИОН                                                                                                    | .4                   |
| 3                      | Настройка модуля интеграции М-ИОН                                                                                                    | .5                   |
|                        |                                                                                                    |                      |
| 3.1                    | Подключение детектора М-ИОН к программному комплексу АСFA-Интеллект                                                                                                    | .5                   |
| 3.1<br>3.2             | Подключение детектора М-ИОН к программному комплексу ACFA-Интеллект<br>Настройка правила смены состояния индикатора на карте детектора М-ИОН                                      | .5                   |
| 3.1<br>3.2<br><b>4</b> | Подключение детектора М-ИОН к программному комплексу ACFA-Интеллект<br>Настройка правила смены состояния индикатора на карте детектора М-ИОН<br>Работа с модулем интеграции М-ИОН | .5<br>.6<br><b>8</b> |

## 1 Введение в Руководство по настройке и работе с модулем интеграции М-ИОН

| На странице:                                                                                             |  |
|----------------------------------------------------------------------------------------------------|--|
| <ul> <li>Назначение<br/>документа</li> <li>Общие сведения о<br/>модуле интеграции<br/>«М-ИОН»</li> </ul> |  |

#### 1.1 Назначение документа

Документ Руководство по настройке и работе с модулем интеграции М-ИОН является справочноинформационным пособием и предназначен для настройщиков и операторов модуля М-ИОН. Данный модуль работает в составе подсистемы охранно-пожарной сигнализации, реализованной на базе программного комплекса ACFA-Интеллект.

В данном Руководстве представлены следующие материалы:

- 1. общие сведения о модуле интеграции М-ИОН;
- 2. настройка модуля интеграции М-ИОН;
- 3. работа с модулем интеграции М-ИОН.

#### 1.2 Общие сведения о модуле интеграции «М-ИОН»

Модуль интеграции *М-ИОН* является компонентом охранно-пожарной системы, реализованной на базе ПК *ACFA-Интеллект*, и предназначен для контроля и управления оборудованием ОПС *М-ИОН*. Конфигурирование оборудования ОПС *М-ИОН* в программном комплексе *ACFA-Интеллект* невозможно.

Перед началом работы с модулем интеграции *М-ИОН* необходимо установить оборудование ОПС *М-ИОН* на охраняемый объект и выполнить его настройку.

#### () Примечание

Подробные сведения об ОПС *М-ИОН* приведены в официальной справочной документации (производитель ЗАО НПЦ Фирма «НЕЛК»).

## 2 Поддерживаемое оборудование и лицензирование модуля М-ИОН

| Производитель            | ЗАО НПЦ Фирма «НЕЛК»                                                |
|--------------------------|---------------------------------------------------------------------|
|                          | 109377, Москва, 1-ая Новокузьминская ул., д.8/2                     |
|                          | Телефон: +7 (499) 704-47-11 (многоканальный), +7 (495)<br>921-33-74 |
|                          | Факс: +7 (495) 378-07-85                                            |
|                          | E-mail: nelk@nelk.ru                                                |
|                          | Сайт: https://nelk.ru/                                              |
| Тип интеграции           | Протокол низкого уровня                                             |
| Подключение оборудования | Ethernet, WIFI                                                      |

#### Поддерживаемое оборудование

| Оборудование | Назначение                                    | Характеристика                        |  |
|--------------|-----------------------------------------------|---------------------------------------|--|
| М-ИОН        | Детектор паров и следов<br>взрывчатых веществ | См. официальный сайт<br>производителя |  |

#### Защита модуля

За 1 детектор.

## 3 Настройка модуля интеграции М-ИОН

3.1 Подключение детектора М-ИОН к программному комплексу АСFA-Интеллект

Подключение детектора *М-ИОН* к программному комплексу *ACFA-Интеллект* осуществляется следующим образом:

1. Создать объект **М-ИОН** на базе объекта **Компьютер** на вкладке **Оборудование** диалогового окна **Настройки системы**.

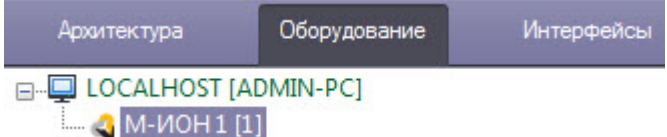

2. Перейти на панель настройки объекта **Детектор ВВ М-ИОН**, который создается на базе объекта **М-ИОН**.

| Архитектура | Оборудование                            | Интерфейсы | Пользователи | Программирование |                                   |                     |                                                                                |
|-------------|-----------------------------------------|------------|--------------|------------------|-----------------------------------|---------------------|--------------------------------------------------------------------------------|
|             | АРМІΝ-РС]<br>[1]<br>ор ВВ М-ИОН 1 [1.1] | )          |              |                  | 1.1<br>М-ИОН<br>М-ИОН 1<br>Регион | Детектор ВВ М-ИОН 1 | Свойства<br>IP адрес<br>0 0 0 0 0 1<br>Порт Период<br>1000 3<br>Правило<br>↓ 4 |
|             |                                         |            |              |                  | 1 Company                         |                     |                                                                                |

- 3. В поле **IP адрес** (1) задать IP-адрес подключения детектора *М-ИОН*.
- 4. В поле Порт (2) задать номер порта подключения детектора М-ИОН.
- 5. В поле **Период** (**3**) ввести период времени в секундах, через который будет проверяться связь между Сервером ПК *ACFA-Интеллект* и детектором *M-ИОН*.
- При необходимости из раскрывающегося списка Правило (4) выбрать правило смены состояния индикатора детектора на карте (см. Настройка правила смены состояния индикатора на карте детектора М-ИОН).
- 7. Нажать кнопку Применить (5) для сохранения настроек.

Подключение детектора М-ИОН к программному комплексу АСFA-Интеллект завершено.

## 3.2 Настройка правила смены состояния индикатора на карте детектора М-ИОН

Правила меняют состояние индикатора детектора на карте в зависимости от их значения. Допускается задание до 10 условий в каждом правиле. Каждое условие соответствует одному состоянию на карте (см. Управление детектором М-ИОН).

Задание условий смены состояния индикатора осуществляется на вкладке Индикатор (1) панели настройки объекта Правило, который создается на базе объекта М-ИОН.

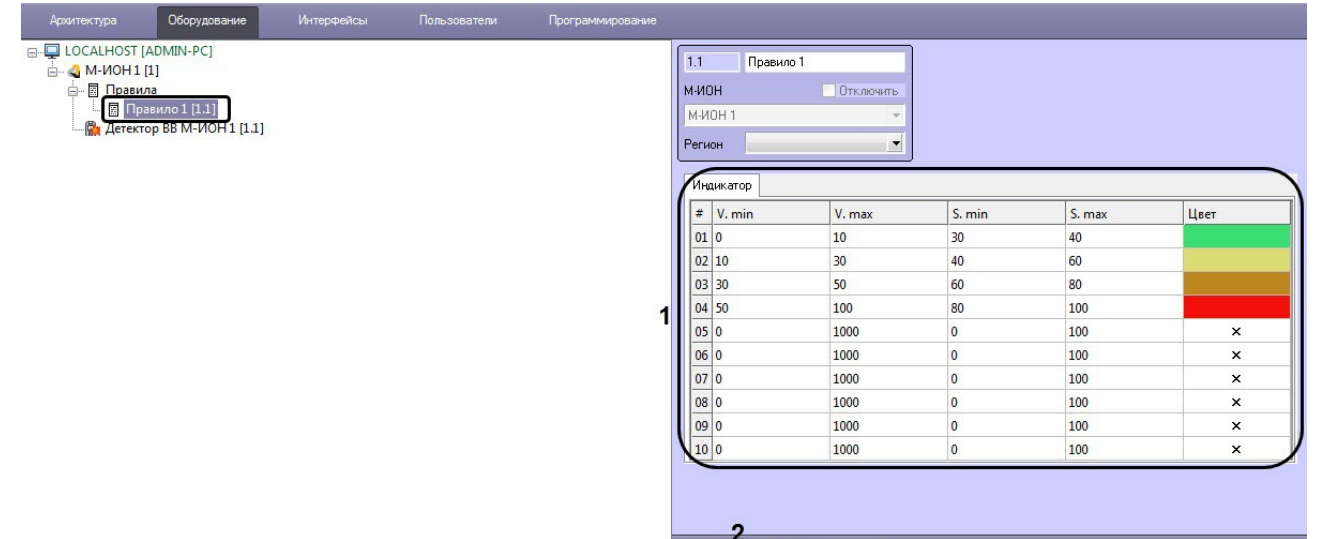

Применить Отменить

Описание параметров приведено в таблице.

| Параметр        | Описание параметра                                               |
|-----------------|------------------------------------------------------------------|
| #               | Порядковый номер условия                                         |
| V. min , V. max | Диапазон значений, который принимает детектор                    |
| S. min, S. max  | Диапазон значений, который будет принимать индикатор<br>на карте |
| Цвет            | Задание цвета индикатора с помощью цветовой палитры<br>Windows   |

#### Внимание!

Если значение попадает сразу в несколько интервалов, то индикатор принимает значение согласно условию с наименьшим порядковым номером из подходящих.

Для сохранения изменений необходимо нажать кнопку Применить (2).

Расчет точного значения индикатора проводится по следующей формуле:

$$S = \frac{(V - V.min)(S.max - S.min)}{V.max - V.min} + S.min$$

где V – точное значение детектора.

## 4 Работа с модулем интеграции М-ИОН

## 4.1 Управление детектором М-ИОН

Управление детектором М-ИОН в интерактивном окне Карта не осуществляется.

#### і Примечание

Вид отображения объекта на карте выбирается при его добавлении (см. Программный комплекс Интеллект. Руководство Администратора).

Возможны следующие состояния детектора М-ИОН:

| Детектор ВВ М-ИОН 1 [1.1] | Режим ожидания     |
|---------------------------|--------------------|
| Детектор ВВ М-ИОН 1 [1.1] | Тревога            |
| Детектор ВВ М-ИОН 1 [1.1] | Нет связи          |
| Детектор ВВ М-ИОН 1 [1.1] | Режим сканирования |